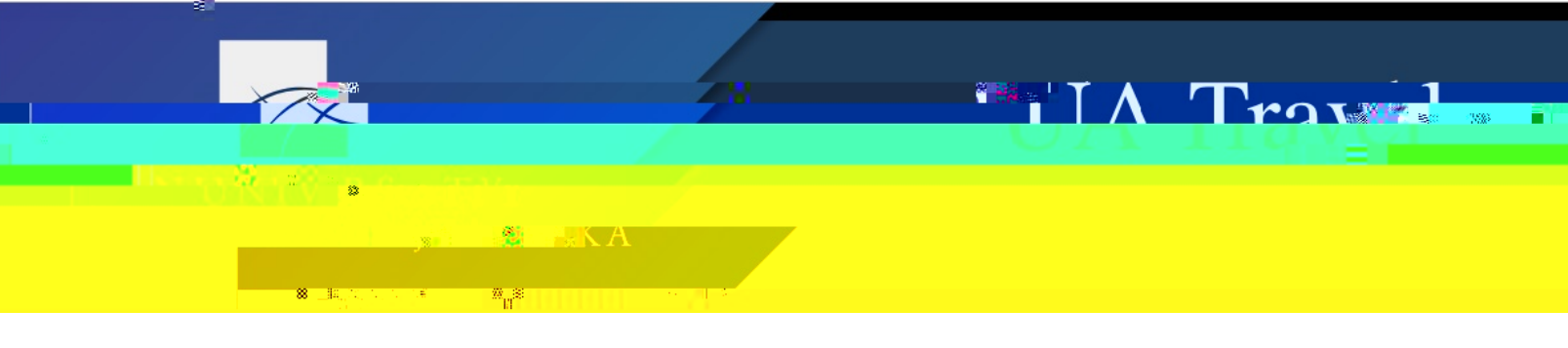

## Submit an Expense Report for Travel Expenses

It is recommended to start the Report as soon as the Request is fully approved. This helps the traveler manage their expenses on the go and deters outstanding card charge notifications.

1. In the Request module, open the associated Request from the Request Library and select "Create Expense Report"; use the View drop-down menu to change the filter if Request is not listed under Active Requests

| Request Library         |                            |                |                                   |
|-------------------------|----------------------------|----------------|-----------------------------------|
|                         |                            |                | Pending-on-line Booking           |
| <mark>Slavik 110</mark> | ( <u>?0-10/25/23 SE </u> f | <u>774 ዓ</u> ດ | fore Action S Create Expense Repo |

## Alternatively

1. Click "Create New Report" under Manage Expenses

| V CINCIZE 14% PERMISES                      |
|---------------------------------------------|
| WE Create New Report Star 1959 The LIDEN PM |
|                                             |
|                                             |
|                                             |
|                                             |
|                                             |
|                                             |
|                                             |

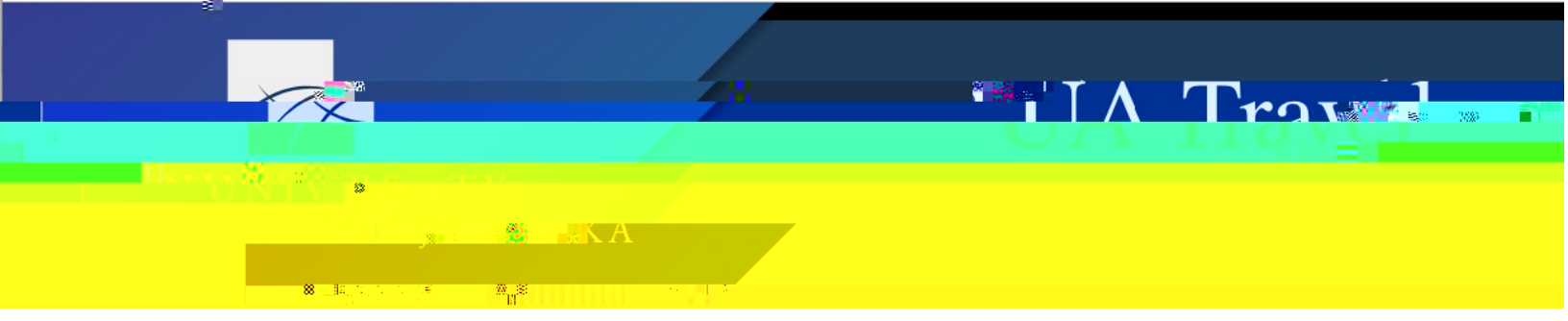

a. Select "Create From an Approved Request"

|                | Create New Report 🚷             | -           |         | <br> |   |
|----------------|---------------------------------|-------------|---------|------|---|
|                | Create From an Approved Request |             |         |      |   |
| Required field |                                 |             |         |      | * |
|                | Trip Name * 🕐                   | Trip Purpos | e *     |      |   |
| ~              |                                 | None Se     | elected |      |   |

b. Choose the associated Request from the list and Create Report

| Available Begueste |             |                 | - Stanfille under Stander vereichlunge |              |       |           |         |                     |              |          |
|--------------------|-------------|-----------------|----------------------------------------|--------------|-------|-----------|---------|---------------------|--------------|----------|
| ett                | Cancelled 1 | Request Total 1 | Approved 1                             | Remaining ↑↓ |       | Request   | Name †↓ | Request ID ↑↓       | Start Date∔⁼ | End Date |
| 124                | No          | \$2,524.00      | \$2,524.00                             | \$2,524.00   | Q .   | Lasinski, | J 4/1 - | 7WF7<br>4/8/24-5±A: | 04/01/2024   | 04/06/20 |
| 2 <mark>023</mark> | 10/25/2023  | No              | \$1,774.00                             | \$1,774.00   | \$1,7 | 74.00     | ۲       | Slavik, J 10/20-10  | 97MF         | 10/20/   |
|                    |             |                 |                                        |              |       |           |         | C                   | ancel Create | Report   |

- c. The Header information auto-populates from that Request
- 2. Open the Header to verify information from the Request is still accurate and make any corrections based on changes since original trip approval

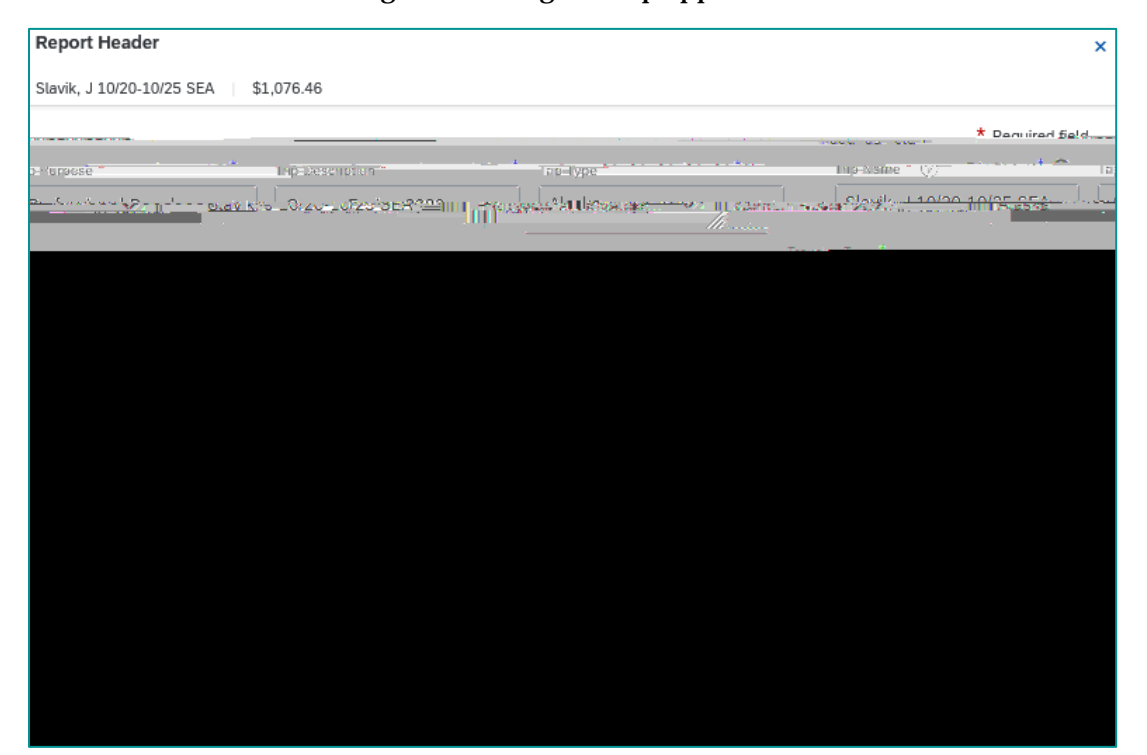

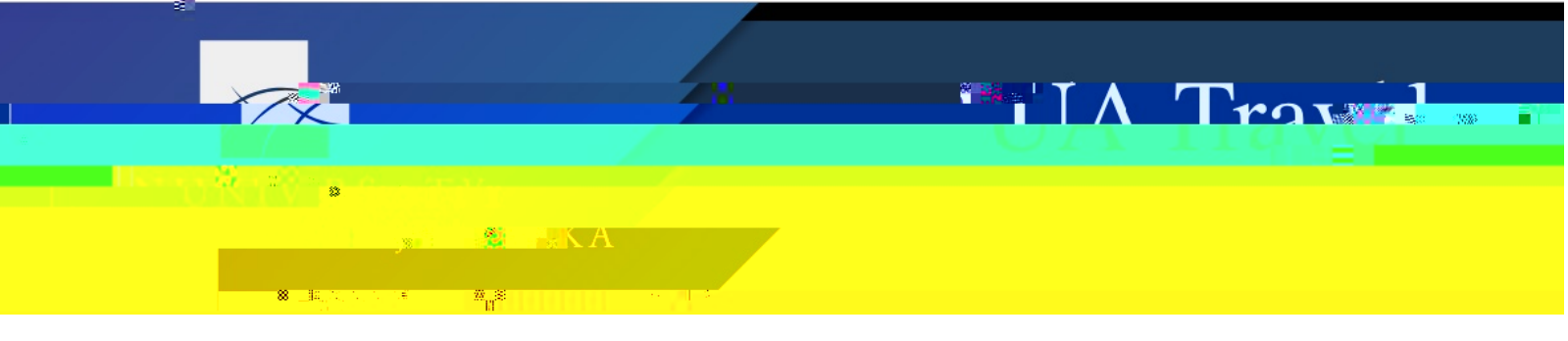

3. At the bottom of the Report Header, change the Travel Allowance answer to "Yes, I want to claim Travel Allowance" if this is the first Report for a completed trip even if traveler is not claiming per diem reimbursement (the Travel Allowance documents time in travel status)

4. Enter the Travel Allowance based on the business-only itinerary and create individual **p** 

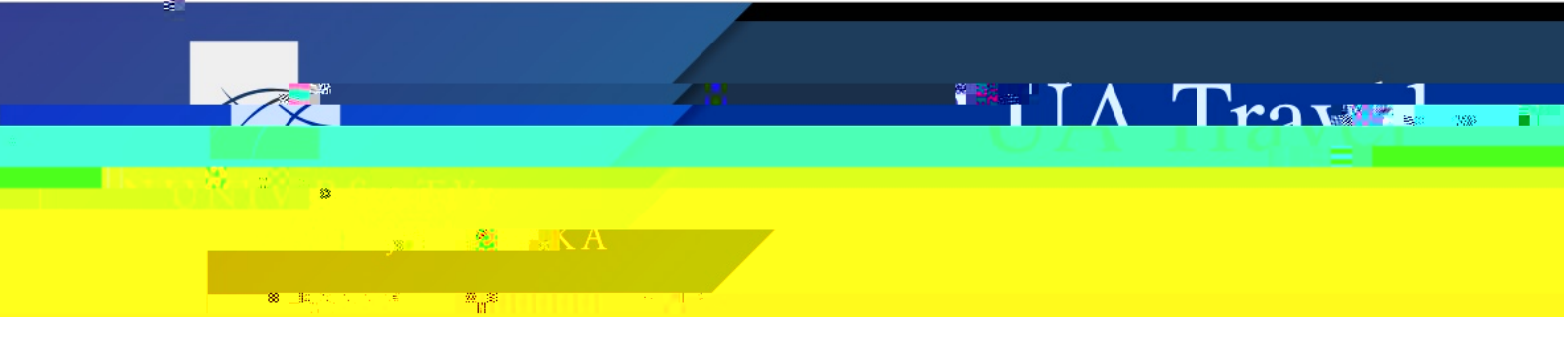

- 6. Attach Receipts and other pertinent or required documentation
- 7. Reconcile any Travel Advances (Concur will alert the user if any are available to add to a Report)

| × | ici . Imere are cash advances available to add to this report. View |
|---|---------------------------------------------------------------------|
|   |                                                                     |

8. Verify all information is complete and correct then Submit Report (top right-hand corner)

|                                             | Al menter concertant me trafficate ments                                                                                                    |
|---------------------------------------------|----------------------------------------------------------------------------------------------------|
| g 18 Mi                                     | in and an and a subscription of the subscription of the subscription of |
| unallowable                                 | exemperative sectors in an an an an an an an an an an an an an                                                                                                    |
|                                             | <ol><li>All required receipt images have been attached to this report.</li></ol>                                                                                                    |
| <u> hissor: 1000</u> 1                      | <u>naadisats, mervilli naadisapedinisusetenanitiram argonihar soursaja) ier ihteess</u> parsaseds intsei                                                                                                    |
| l pa Olena Anna-12<br>Martin Martin Anna-12 | ส.ศ.ศ.ศ.ศ.ศ.ศ.ศ.ศ.ศ.ศ.ศ.ศ.ศ.ศ.ศ.ศ.ศ.ศ.ศ                                                                                                    |
| of dischain                                 | fill for those exponent                                                                                                    |
|                                             |                                                                                                    |
|                                             |                                                                                                    |
|                                             |                                                                                                    |
|                                             |                                                                                                    |
|                                             |                                                                                                    |
|                                             |                                                                                                    |
|                                             |                                                                                                    |
|                                             |                                                                                                    |

- 9. Concur evaluates the Report according to audit rules defined by UA regulations and guidance
  - a. If no Exceptions are present, the Report Totals are provided for final review and then the Report is submitted for approval

| 2175-2775-27<br>                        |                                              | T199-2.5                               |                                           |                    |
|-----------------------------------------|----------------------------------------------|----------------------------------------|-------------------------------------------|--------------------|
| With Stranger and Stranger and Stranger | -\$T25.76                                    | ii ii ii ii ii ii ii ii ii ii ii ii ii | u marije <mark>n produktera i</mark><br>1 | IB(CPA)<br>Statute |
| edi Byr Employee                        | Requested Amount:<br>डध्/डिकि <b>न्द्री।</b> | Total -<br>SI,566                      | Paid Byr¢ompany:<br>S∎I                   | Tera1.Ov<br>⊚45π/6 |
| Sanad 🧴 Sularib Ragon                   |                                              |                                        |                                           | ŝ                  |